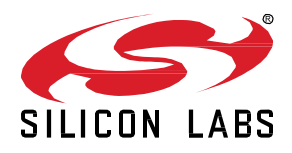

# AN1370: *Bluetooth*<sup>®</sup> Mesh Device Firmware Update Example Walkthrough

The Bluetooth mesh SDK comes with example projects that have the Bluetooth Mesh Device Firmware Update feature enabled to perform firmware updates in a Bluetooth mesh network. The examples assume use of Silicon Labs devices for the distributor node and the nodes whose firmware is to be updated, and the Silicon Labs Bluetooth mesh mobile app as the provisioner and initiator. This document describes the bootloader configurations and the firmware update models in the example projects, and walks through a firmware update demonstration.

#### KEY POINTS

- Short introduction to Bluetooth Mesh
   Device Firmware Update
- Bootloader configurations
- DFU Distributor example application
- · Firmware update models
- Silicon Labs Bluetooth Mesh mobile application

## 1 Introduction

The Bluetooth Mesh Model specification v1.1 defines a standard way to update device firmware over a Bluetooth mesh network. The device firmware update process typically requires three types of nodes involved: **Initiator** and **Distributor** nodes, as well as the nodes to be updated, called **Target nodes**. These roles are fulfilled by enabling the Firmware Update and BLOB Transfer models:

- Firmware Distribution Client
- Firmware Distribution Server
- Firmware Update Client
- Firmware Update Server
- BLOB Transfer Client
- BLOB Transfer Server

To understand the basics of the Bluetooth Mesh Device Firmware Update specification, see <u>AN1319: Bluetooth® Mesh Device Firmware</u> <u>Update</u>.

This document explains the Bluetooth mesh examples, installed as part of the Bluetooth Mesh SDK, running as the Distributor and Target nodes, and the Silicon Labs Bluetooth Mesh mobile app running as the Initiator. Section 2 Bootloader Configurations for Firmware Updates describes the bootloader examples that are an essential program to boot up a Silicon Labs device and to update firmware on the device. Section 3 Firmware Update Examples and Models discusses the models required for running the Distributor and Target nodes, and how to create an update image archive. Section 4 Firmware Update Demonstration walks through a firmware update demo using the Silicon Labs Bluetooth Mesh mobile app, the Distributor example, and other Bluetooth mesh examples as Target nodes.

#### 1.1 Requirements

The following is required to run the DFU examples.

- At least two mainboards with a supported board installed, one used for the Distributor and the other(s) for the device firmware update target(s).
- Simplicity Studio 5
- Gecko SDK Suite 4.2.2 (Bluetooth Mesh SDK 4.2.0) or later. The bootloader and DFU examples are included in the SDK.
- Silicon Labs Bluetooth Mesh Mobile Application
  - Used for discovering and provisioning devices.
  - Includes network, group, and publish-subscribe setup.
  - Allows device configuration for Device Firmware Update.

Example projects and additional code development can be done with GCC (supplied with Simplicity Studio 5), IAR EWARM, or command line tools.

## 2 Bootloader Configurations for Firmware Updates

The Silicon Labs Gecko Bootloader is a common bootloader for all the newer wireless MCUs from Silicon Labs. The Gecko Bootloader can be configured to perform a variety of bootload functions, from device initialization to firmware upgrades. The Gecko Bootloader uses a proprietary format for its upgrade images, called GBL (Gecko Bootloader). These images are produced with the file extension ".gbl".

The bootloader performs a firmware image update by writing the firmware update image to a region of flash memory referred to as the download space. The download space is either an external memory device such as an EEPROM or a section of the device's internal flash. The bootloader partitions the download space into one or multiple storage slots and stores a single firmware update image in a storage slot.

The bootloader example projects provided in the Gecko SDK Suite come with a preconfigured set of installed components and configurations for different specifications of Silicon Labs MCUs. This section discusses the bootloader example configurations you can use to build bootloaders for Bluetooth mesh applications and firmware updates. You may need to change the storage slot size by configuring the **Bootloader Storage Slot Setup** under Storage components in the Platform > Bootloader Software Components in Simplicity Studio. See Section 7 of UG489: Silicon Labs Gecko Bootloader User's Guide for GSDK 4.0 and Higher for more information about the Gecko Bootloader configurations.

#### 2.1 Internal Flash Size

It is not recommended to use the devices that have internal flash smaller than 768 KB for Target nodes and smaller than 1 MB for the Distributor to store firmware update images. You can use one of the following example projects depending on the internal flash size.

- Bootloader SoC Internal Storage (single image on 768kB device) for Target nodes
- Bootloader SoC Internal Storage (single image on 1MB device)
- Bootloader SoC Internal Storage (single image on 1536kB device)
- Bootloader SoC Internal Storage (single image on 1920kB device)
- Bootloader SoC Internal Storage (single image on 2MB device)

The Target node requires only a single storage slot to store and apply a firmware image. The Distributor can optionally store multiple firmware images but can distribute only one firmware image to Target nodes in a firmware update. To store multiple firmware images on the Distributor, Silicon Labs recommends using external flash for multiple storage slots. The **Bootloader - SoC Internal Storage (multiple images on 1MB device)** example project provides an example configuration of 2 storage slots on internal flash. Use this example for the Distributor if the target device has at least 1920 KB of internal flash.

#### EFR32xG21 2.4 GHz 10 dBm RB, WSTK Mainboard (ID: 000440151533)

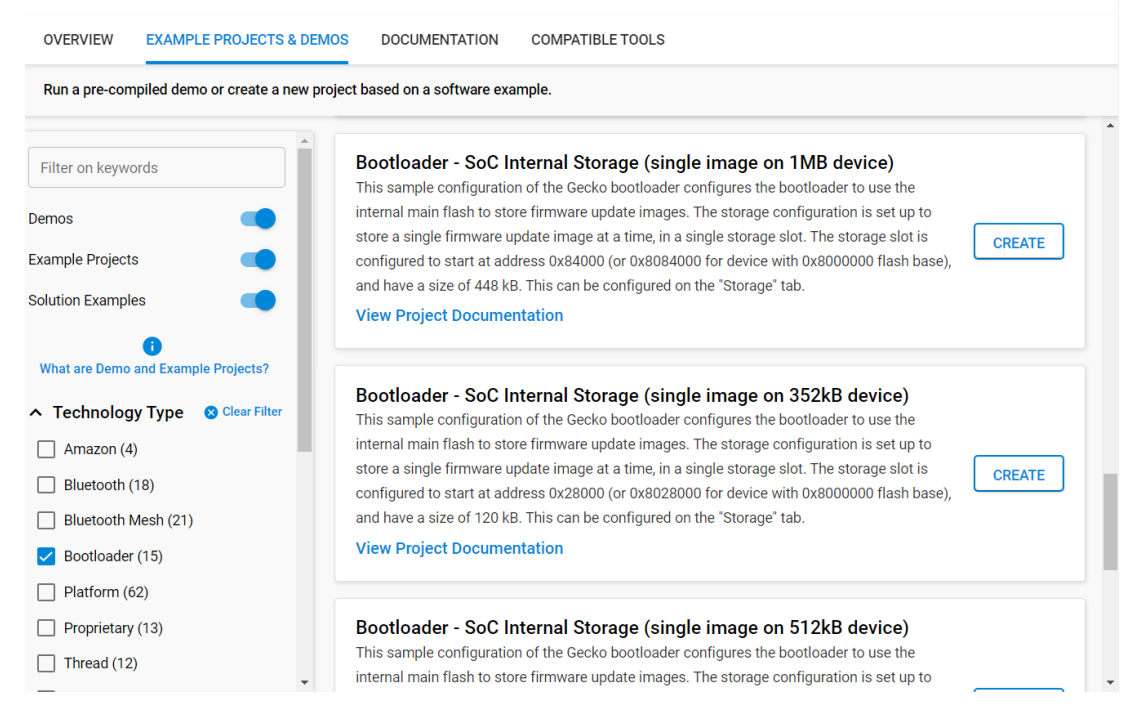

#### 2.2 Compressed Update Image

Use the **Bootloader - SoC Internal Storage (single image with LZMA compression, 1MB flash)** example project if the firmware image is too big to fit the storage slot but the compressed firmware image can fit it. Section 3.4 Creating Update Image Archive describes how to create a compressed firmware image.

| OVERVIEW                                     | EXAMPLE PROJECTS & DEMOS          | DOCUMENTATION COMPATIBLE TOOLS                                                                                                    |        |
|----------------------------------------------|-----------------------------------|----------------------------------------------------------------------------------------------------|--------|
| Run a pre-com                                | piled demo or create a new projec | ct based on a software example.                                                                                                    |        |
| Filter on keywo<br>Demos<br>Example Projects | rds                               | bootloader to use the internal main flash to store firmware update<br>images. The storage configuration is set up to store a single firmware<br>update image at a time, in a single storage slot. The storage slot is<br>configured to start at address 0x5C000 (or 0x805C000 for device<br>with 0x8000000 flash base), and have a size of 368 kB. This can be<br><b>View Project Documentation</b> | CREATE |
| olution Example                              | 25 🔷                              |                                                                                                    |        |
| What are Demo a                              | and Example Projects?             | LZMA compression, 1MB flash)<br>This sample configuration of the Gecko bootloader configures the                                                                                                    |        |
| Technology                                   | y Type 🛛 😣 Clear Filter           | bootloader to use the internal main flash to store firmware update<br>images. The storage configuration is set up to store a single firmware                                                                                                    |        |
| Amazon (4)                                   | •                                 | update image at a time, in a single storage slot. The storage slot is                                                                                                    | CREATE |
| Bluetooth (                                  | 18)                               | configured to start at address 0x84000 (or 0x8084000 for device with<br>0x8000000 flash base) and bave a size of 448 kB. This can be                                                                                                    |        |
| Bluetooth N                                  | 1esh (21)                         | View Project Documentation                                                                                                    |        |
| Rootloader                                   | (15)                              |                                                                                                    |        |

#### 2.3 External Flash

Use the **Bootloader - SoC SPI Flash Storage (single image)** example project if the device's external flash is equal to or larger than 512 KB and smaller than 1 MB. Use the **Bootloader - SoC SPI Flash Storage (single image with slot size of 1024k)** example project if the device's external flash is equal to or larger than 1 MB. The external flash size should be at least 512 KB for Target nodes and at least 768 KB for the Distributor.

The Target node requires only a single storage slot to store and apply a firmware image. The Distributor can optionally store multiple firmware images but can distribute only one firmware image to Target nodes in a firmware update. Use the **Bootloader - SoC SPI Flash Storage (multiple images)** example project if you need of store multiple firmware images on the Distributor. With the bootloader configuration of 2 storage slots, at least 1 MB of external flash is recommended.

## EFR32BG13 2.4 GHz 10 dBm RB, WSTK Mainboard (ID: 000440228313)

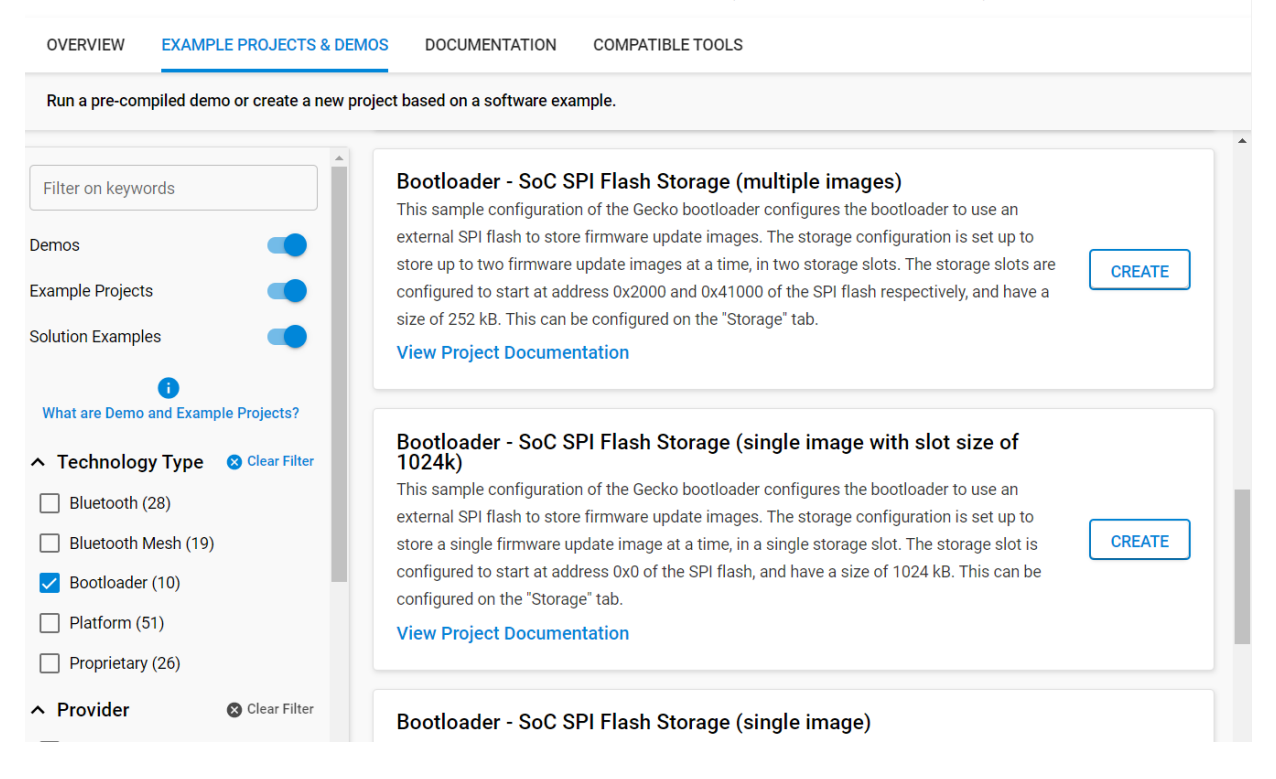

## 3 Firmware Update Examples and Models

To perform firmware updates, you need an Initiator, a Distributor, and at least one Target node. This section describes the setup to run the **Distributor** and **Target nodes** examples provided in the Bluetooth mesh SDK, and the procedures to create an update image archive. See *QSG183: Bluetooth Mesh SDK Quick-Start Guide for Bluetooth Mesh 1.1* for an introduction to configuring and building your own projects, and for a guide to additional resources.

The Initiator and Stand-alone Updater are not discussed in this document. However, these functionalities are demonstrated using the Silicon Labs Bluetooth Mesh mobile app, described in Section 4 Firmware Update Demonstration and Section 5 Firmware Update with Stand-alone Updater, respectively.

Firmware storage is an important part of the device firmware update process. The flash memory is managed by and accessed via the bootloader. See Section 2 Bootloader Configurations for Firmware Updates for the flash configurations. The table in Section 6 Appendix – Silicon Labs Product Positioning for Bluetooth Mesh DFU is a recommendation of the Silicon Labs parts for running the DFU roles.

#### 3.1 Distributor Example Application

The Distributor example application is provided as a pre-built demo binary image, ready to download and use, and a corresponding example project that you can modify and then build for the target part. The precompiled demo is only available for selected EFR32xG21 and EFR32xG24 parts.

This section describes how to build the example project and run the example application on a Silicon Labs device. The example is only available for a limited set of parts, including selected EFR32xG12, xG21 and xG24 parts.

Open Simplicity Studio 5 with a compatible SoC wireless kit connected to the computer. Select the part in Debug Adapters view to open the Launcher perspective.

- 1. Click the Example Projects & Demos tab.
- 2. To see only the example projects, turn off **Demos**.
- 3. Under Technology Type, filter on Bluetooth Mesh.
- 4. Next to the Bluetooth Mesh SoC DFU Distributor, click CREATE, modify project settings, click FINISH.
- 5. Build and flash the project to the device.

| OVERVIEW EX                           | AMPLE PROJECTS & DEMOS       | DOCUMENTATION COMPATIBLE TOOLS                                                                                                    |        |
|---------------------------------------|------------------------------|----------------------------------------------------------------------------------------------------|--------|
| Run a pre-compiled                    | l demo or create a new proje | ct based on a software example.                                                                                                    |        |
| Filter on keywords                    |                              | Bluetooth Mesh - SoC DFU Distributor<br>Demonstrates the Firmware Distributor role based on the BT<br>Mesh Model specification. Distributor is responsible for<br>delivering new firmware images to the Target nodes and | CREATE |
| Example Projects<br>Solution Examples |                              | monitoring the progress of the firmware update.<br>View Project Documentation                                                                                                    |        |
| 1) What are Demo and                  | Example Projects?            |                                                                                                    |        |
| <ul> <li>Wireless Techr</li> </ul>    | nology 🙁 Clear               | Bluetooth Mesh - SoC Empty<br>Demonstrates the bare minimum needed for a Bluetooth                                                                                                    |        |
| Bluetooth (46)                        |                              | Mesh C application. The application starts Unprovisioned                                                                                                    | CREATE |
| Bluetooth Mesh                        | (11)                         | provisioned.                                                                                                    |        |
| RAIL (20)                             |                              | View Project Documentation                                                                                                    |        |
| Thread (16)                           |                              |                                                                                                    |        |

The example has the components that are required for the Distributor functionality installed by default. To enable the Distributor functionality in other Bluetooth mesh projects, install the **DFU distributor** component that automatically brings the necessary model components:

- 1. Open the project .slcp file in Project Explorer view of the Simplicity IDE perspective.
- 2. Click the **Software Components** tab.

#### 3. Select the DFU distributor component under Bluetooth Mesh > DFU Roles and click Install.

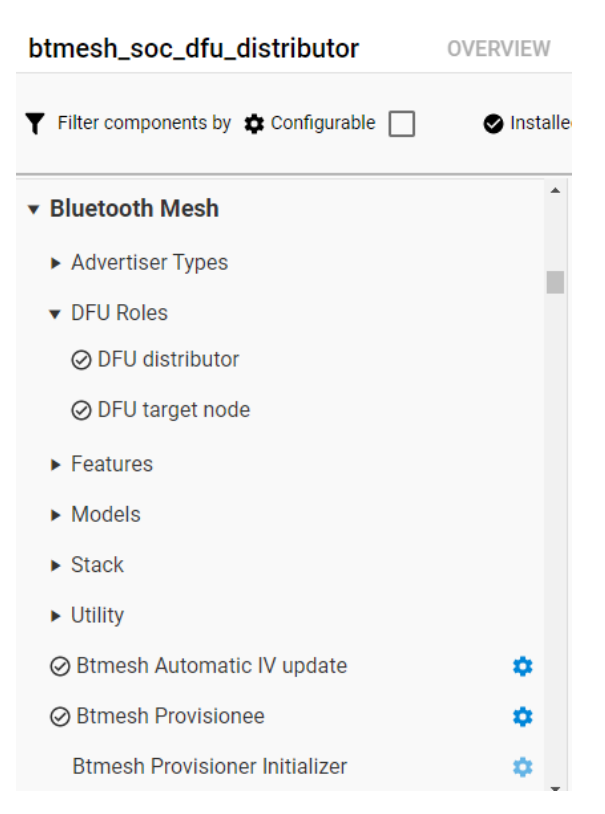

This component automatically installs the following model components:

- Bluetooth Mesh > Models > Firmware Update > Firmware Distribution Server
- Bluetooth Mesh > Models > Firmware Update > Firmware Update Client
- Bluetooth Mesh > Models > Transport > BLOB Transfer Client
- Bluetooth Mesh > Models > Transport > BLOB Transfer Server

See Section 3.3 DFU Model Configurations for the configurations of these Firmware Update and BLOB Transfer models.

#### 3.2 Target Node Applications

A Target node is a node whose firmware is to be updated. The Bluetooth mesh examples provided in the Bluetooth mesh SDK except **Bluetooth Mesh – NCP Empty** and **Bluetooth Mesh – SoC Empty** have the firmware update functionality enabled by default, i.e., are Target nodes.

These example applications are provided both as prebuilt demo binary images, ready to download and use, and corresponding example projects that you can modify and then build for the target part. The precompiled demos are only available for a limited set of parts, including selected EFR32xG13, xG21 and xG24 parts and BGM13 and MGM21 modules. The examples can be built for any part supported by the Bluetooth Mesh SDK.

Note: EFR32xG22 parts have limited support for Bluetooth Mesh.

To build an example project for the device firmware update target, refer to the procedure described in Section 3.1 Distributor Example Application.

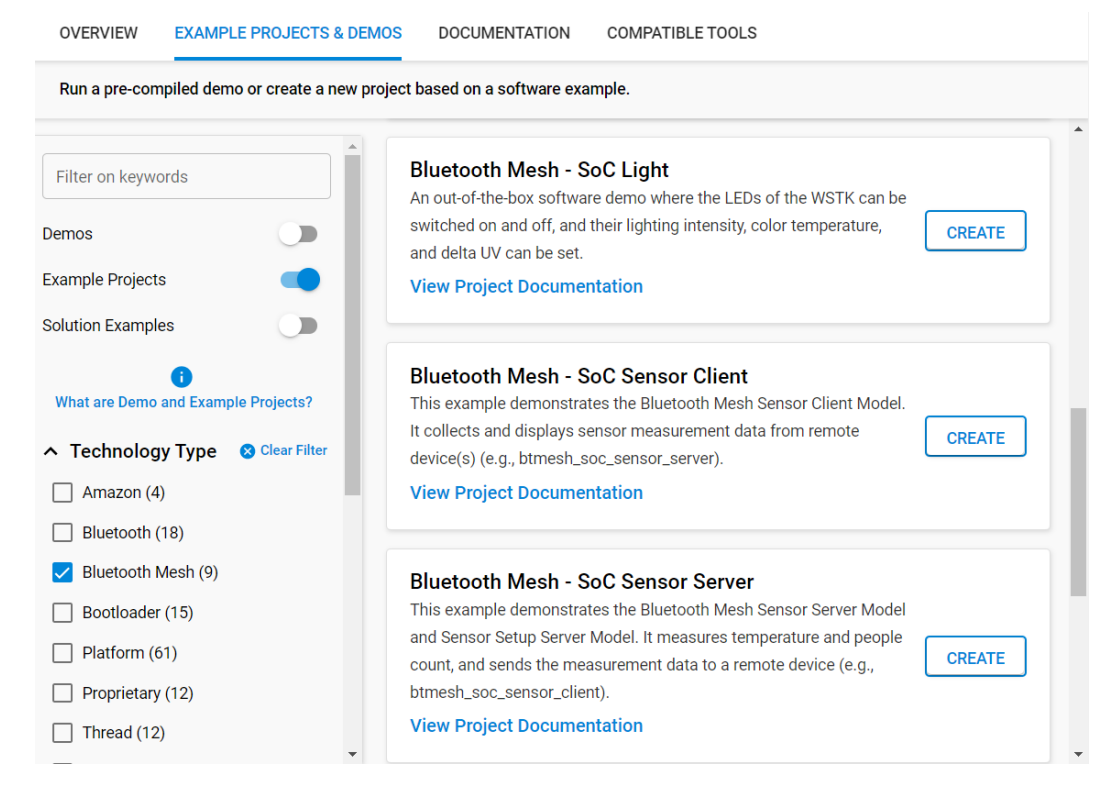

The examples have the components that are required for the Target node functionality installed by default. To enable the Target node functionality in other Bluetooth mesh projects, install the **DFU target node** component that automatically brings the necessary model components:

- 1. Open the project .slcp file in Project Explorer view of the Simplicity IDE perspective.
- 2. Click the Software Components tab.
- 3. Select the DFU target node component under Bluetooth Mesh > DFU Roles in the left panel and click Install.

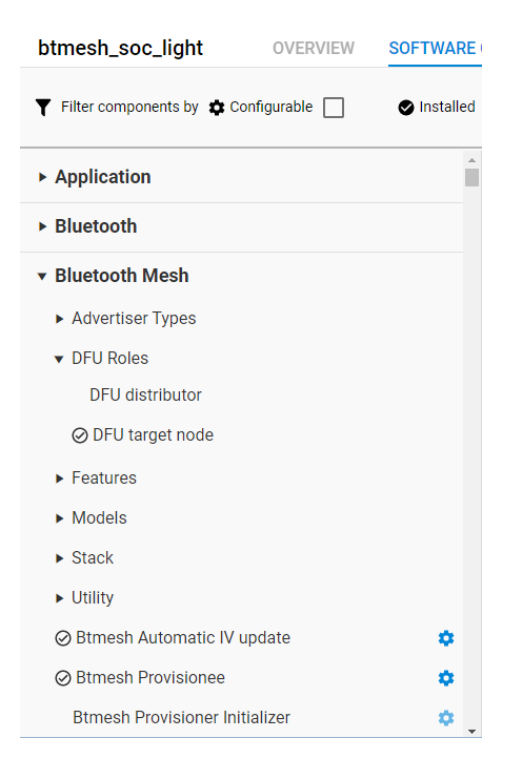

This component automatically installs the following model components:

- Bluetooth Mesh > Models > Firmware Update > Firmware Update Server
- Bluetooth Mesh > Models > Transport > BLOB Transfer Server

See Section 3.3 DFU Model Configurations for the configurations of these Firmware Update and BLOB Transfer models.

#### 3.3 DFU Model Configurations

This section describes the main settings of the Firmware Update and BLOB Transfer models. Open the project **.slcp** file in Project Explorer view of the Simplicity IDE perspective.

- 1. Click the **Software Components** tab.
- 2. Select Bluetooth Mesh > Models > Firmware Update or Bluetooth Mesh > Models > Transport in the left panel.
- 3. Click the gear icon next to the model to be configured.

#### 3.3.1 Firmware Distribution Server

Configuration of Bluetooth Mesh > Models > Firmware Update > Firmware Distribution Server:

| Configuration Option                                                 | Description                                                                                                    | Default Value |
|----------------------------------------------------------------------|----------------------------------------------------------------------------------------------------|---------------|
| Max node list size                                                   | Maximum number of firmware update server nodes which can participate in the distribution. Range: 1 to 65535.                                                                                                    | 8             |
| Default Multicast Threshold                                          | If the number of servers for any step exceeds or is equal to this<br>number then the group address will be used, otherwise servers will<br>be looped through one by one. Range: 1 to 65535. The value of 0<br>disables the feature.                                  | 1             |
| Retry time of message transmissions                                  | Retry time of firmware update message transmissions. Range: 0 to 65535.                                                                                                    | 3000          |
| NVM key of the firmware list                                         | NVM key of the firmware list. Range: 0 to 65535.                                                                                                    | 16393         |
| Enable Logging                                                       | Enable / disable logging of Firmware Distribution Server model specific messages.                                                                                                    | On            |
| Enable Logging:<br>Enable BT Mesh Stack Platform Callback<br>Logging | Enable / disable logging of BT Mesh Stack Firmware Distribution<br>Server model platform callbacks. The FW Distribution Server<br>model in BT Mesh stack calls platform callback functions to query<br>the remaining space, firmware count and firmware information. | Off           |
| Enable Logging:<br>Text prepended to every log message               | Every log message in the component is started with this text.                                                                                                    | FwDistributor |

#### 3.3.2 Firmware Update Server

#### Configuration of Bluetooth Mesh > Models > Firmware Update > Firmware Update Server:

| Configuration Option           | Description                                                           | Default Value                                 |  |  |  |
|--------------------------------|-----------------------------------------------------------------------|-----------------------------------------------|--|--|--|
|                                | General                                                               |                                               |  |  |  |
| Number of firmware on device   | Number of firmware on device. Range: 1 to 255.                        | 1                                             |  |  |  |
| Maximum length of metadata     | Maximum length of metadata. Range: 0 to 255.                          | 255 / LPN:31                                  |  |  |  |
| Firmware Information           |                                                                       |                                               |  |  |  |
| Firmware identifier            | Firmware identifier                                                   | fwid or <specific_node_id></specific_node_id> |  |  |  |
| Update URI                     | Update URI                                                            | https://example.com/upd_uri                   |  |  |  |
| Company Identifier:<br>CID MSB | Most Significant Byte of the Company ID. Hexadecimal string literal.  | \x02                                          |  |  |  |
| Company Identifier:<br>CID LSB | Least Significant Byte of the Company ID. Hexadecimal string literal. | \xFF                                          |  |  |  |

| Configuration Option                              | Description                                                                                                    | Default Value |
|---------------------------------------------------|----------------------------------------------------------------------------------------------------|---------------|
| Logging                                           |                                                                                                    |               |
| Logging                                           | Enable / disable logging of Firmware Update Server model specific messages.                                                        | On            |
| Logging:<br>Period of verification UI update [ms] | Setting it to 0 the user interface (log & display) is updated<br>every time when progress is made. Range: 0 to 2000. Step:<br>100. | 200           |

The weak functions for the Firmware Update Server model are mostly implementation-dependent and can be overwritten in the application:

| Function                                               | Description                                                          |
|--------------------------------------------------------|----------------------------------------------------------------------|
| sl_btmesh_fw_update_server_metadata_check_start()      | User callback indicating start of metadata check                     |
| sl_btmesh_firmware_update_server_metadata_check_step() | User callback executing one step of metadata check                   |
| sl_btmesh_fw_update_server_verify_start()              | User callback for determining the maximum chunk size of verification |
| sl_btmesh_fw_update_server_verify_step()               | User callback to execute one step of the verification                |
| sl_btmesh_fw_update_server_apply()                     | User callback indicating firmware apply request                      |

See <sdk>/app/bluetooth/common/btmesh\_firmware\_update\_server/sl\_btmesh\_firmware\_update\_server\_api.h for further information.

**Note:** A Target node will become unprovisioned by default after a firmware update. You can overwrite the following functions in sl\_btmesh\_firmware\_update\_server\_api.c and modify the code described below to change the behavior:

| • | <pre>sl_btmesh_fw_update_server_apply() - remove sl_btmesh_node_reset() and sl_bt_nvm_erase_all().</pre> |
|---|----------------------------------------------------------------------------------------------------|
|   | <pre>if (BOOTLOADER_OK == bootloader_setImageToBootload(idx)) {</pre>                                    |
|   | // Reset node                                                                                            |
|   | <pre>sl_btmesh_node_reset();</pre>                                                                       |
|   | // Erase NVM data                                                                                        |
|   | <pre>sl_bt_nvm_erase_all();</pre>                                                                        |
|   | // Delay install                                                                                         |
|   | <pre>sl_simple_timer_start(&amp;timer, 1000, apply_step, NULL, true);</pre>                              |
|   | apply_cntdwn = APPLY_DELAY;                                                                              |
|   | }                                                                                                    |
|   |                                                                                                    |

• sl\_btmesh\_fw\_update\_server\_metadata\_check\_start() - set another value to \*additional\_information. The
additional information is provided to the Bluetooth mesh stack and will appear in the Firmware Update Status and Firmware
Update Firmware Metadata Status messages.

\*additional\_information = BTMESH\_FW\_UPDATE\_SERVER\_ADDITIONAL\_INFORMATION\_UNPROVISION;

• sl\_btmesh\_firmware\_update\_server\_metadata\_check\_step() - set another value to \*additional\_information. The additional information is provided to the Bluetooth mesh stack and will appear in the Firmware Update Status and Firmware Update Firmware Metadata Status messages.

\*additional\_information = BTMESH\_FW\_UPDATE\_SERVER\_ADDITIONAL\_INFORMATION\_UNPROVISION;

#### 3.3.3 BLOB Transfer Client

#### Configuration of Bluetooth Mesh > Models > Transport > BLOB Transfer Client:

| Configuration Option                                                            | Description                                                                                                    | Default Value |
|---------------------------------------------------------------------------------|----------------------------------------------------------------------------------------------------|---------------|
| Enable Logging                                                                  | Enable / disable logging of BLOB Transfer Client model specific messages.                                                          | On            |
| Enable Logging:<br>Text prepended to every log message                          | Every log message in the component is started with this text.                                                                      | BlobTfClient  |
| Enable Logging:<br>Log BLOB Status messages                                     | Log the content of BT Mesh BLOB status messages.                                                                                   | 1             |
| BLOB Transfer Limits:<br>Max number of servers                                  | Maximum number of BLOB transfer servers that can be serviced in a transfer (affects BT Mesh stack memory usage). Range: 1 to 1008. | 8             |
| BLOB Transfer Limits:<br>Max number of blocks                                   | Maximum number of blocks supported in a BLOB Transfer (affects BT Mesh stack memory usage). Range: 1 to 1888.                      | 1850          |
| BLOB Transfer Limits:<br>Max number of chunks per block                         | Maximum number of chunks per block supported in a BLOB<br>Transfer (affects BT Mesh stack memory usage). Range: 1 to<br>2000.      | 128           |
| BLOB Transfer Limits:<br>Max chunk size                                         | Maximum chunk size that can be selected during BLOB Transfer.<br>Range: 1 to 241.                                                  | 241           |
| Retry and Separation parameters:<br>Default separation time between chunks      | Default minimum separation time between two chunks in the same block. Range: 0 to 65535.                                           | 0             |
| Retry and Separation parameters:<br>Default max retry of message transmissions  | Default max retries of message transmissions (query info, transfer start, block start, block query). Range: 0 to 1000.             | 50            |
| Retry and Separation parameters:<br>Default retry time of message transmissions | Default retry time of message transmissions (query info, transfer start, block start, block query). Range: 0 to 65535.             | 2000          |

The weak functions for the BLOB Transfer Client model are mostly implementation-dependent and can be overwritten in the application:

| Function                                                  | Description                                                                                                    |
|-----------------------------------------------------------|----------------------------------------------------------------------------------------------------|
| sl_btmesh_blob_transfer_client_calculate_block_size_log() | Calculates the binary logarithm of the block size for the current BLOB transfer from the provided parameters, which are the result of the Retrieve Capabilities procedure of the BLOB Transfer. The parameters passed represent the aggregated capabilities of the BLOB transfer client and every BLOB transfer server which participates in the current transfer. The default implementation calculates the greatest possible block size from the parameters. |
| sl_btmesh_blob_transfer_client_calculate_chunk_size()     | Calculates the chunk size for the next block in the current BLOB transfer from the previously selected binary logarithm of the block size and from the result of the Retrieve Capabilities procedure of the BLOB Transfer. The default implementation calculates the greatest possible chunk size.                                                                                                    |

 $See < {\tt sdk} > / {\tt app/bluetooth/common/btmesh\_blob\_transfer\_client/sl\_btmesh\_blob\_transfer\_client.h} for further information.$ 

#### 3.3.4 BLOB Transfer Server

Configuration of Bluetooth Mesh > Models > Transport > BLOB Transfer Server:

| Configuration Option | Description | Default Value |  |
|----------------------|-------------|---------------|--|
| General              |             |               |  |

| Configuration Option                                                                              | Description                                                                                                    | Default Value |
|---------------------------------------------------------------------------------------------------|----------------------------------------------------------------------------------------------------|---------------|
| Min Block Size Log                                                                                | Block states need to be monitored. The smaller the blocks, the bigger the state storage. Range: 6 to 32.<br>Note that decreasing the minimum block size will result in increased heap usage. Change this value with care.                                                                                                    | 9             |
| Max Block Size Log                                                                                | Blocks are cached on heap before being written into NVM. Range:<br>6 to 32.<br>Note that increasing the maximum block size will result in<br>increased heap usage. Change this value with care.                                                                                                    | 9             |
| Maximum of number of chunks per block                                                             | Maximum of number of chunks per block. Range: 8 to 64. Step: 8.                                                                                                    | 16 / LPN:64   |
| Maximum chunk size                                                                                | If the max chunk size is 8, the chunk data fits into a single BT Mesh<br>advertisement message. If the chunk data is segmented, N<br>segments can transfer (N*12)-7 bytes of data. Range: 8 to 241.<br>The advantage of a higher chunk size is higher throughput in a low<br>noise environment. The advantage of a lower chunk size is fewer<br>messages are retransmitted in a high noise environment due to lost<br>chunk messages.<br>LPN only: the number of chunk messages (segments) multiplied by<br>requested chunk count in Partial Block Report should fit into the<br>friend queue.                                                                      | 241 / LPN:8   |
| Logging                                                                                           | Enable / disable logging of BLOB Transfer Server model-specific messages.                                                                                                    | On            |
| Transfer Start user callback                                                                      | Enable / disable callback function when BLOB transfer starts.                                                                                                    | On            |
| Transfer Progress user callback                                                                   | Enable / disable callback function when block transfer is finished.                                                                                                    | On            |
| Transfer Done user callback                                                                       | Enable / disable callback function when BLOB transfer is finished.                                                                                                    | On            |
|                                                                                                   | Supported Transfer Modes                                                                                                    |               |
| Push Mode                                                                                         | Push BLOB Transfer Mode.                                                                                                    | On / LPN: Off |
| Pull Mode                                                                                         | Pull BLOB Transfer Mode.                                                                                                    | On            |
| Pull Mode:<br>Number of chunks requested in Block Status<br>or Partial Block Report               | Number of chunks requested in Block Status or Partial Block<br>Report. Range: 1 to 32.                                                                                                    | 4             |
| Pull Mode:<br>Interval, in milliseconds, between Partial<br>Block Reports, if nothing is received | Interval, in milliseconds, between Partial Block Reports, if nothing is received. Range: 1000 to 30000. Step: 100.                                                                                                    | 1000          |
| Pull Mode:<br>Number of retries sending the same Partial<br>Block Report, before giving up        | Number of retries sending the same Partial Block Report, before giving up. Range: 1 to 10.                                                                                                    | 8             |
| Pull Mode:<br>LPN Mode                                                                            | Used on LPN nodes.                                                                                                    | Off / LPN:On  |
| Pull Mode – LPN Mode:<br>LPN high throughput mode                                                 | In high throughput mode the LPN node polls the friend node more frequently to increase the throughput at the expense of power consumption.                                                                                                    | On            |
| Pull Mode – LPN Mode – LPN high<br>throughput mode:<br>LPN poll delay in milliseconds             | The delay of first LPN poll when the BLOB Transfer Server expects messages from the client after an event. The major part of BLOB transfer to LPN is waiting for the poll timeout to elapse in order to poll the friend node for BLOB Transfer messages. The maximum number of messages that can be transferred per polling is equal to the friend queue size during BLOB transfer to LPN. This poll delay parameter makes the polling more frequent when BLOB Transfer messages are expected to increase the throughput. Range: 100 to 30000. Step: 100. The LPN poll delay should be less than SL_BTMESH_LPN_POLL_TIMEOUT_CFG_VAL in sl_btmesh_lpn_config.h file. | 500           |

| Configuration Option                                                    | Description                            | Default Value |
|-------------------------------------------------------------------------|----------------------------------------|---------------|
| Pull Mode – LPN Mode – LPN high<br>throughput mode:<br>LPN poll logging | Enable / disable logging of LPN polls. | Off           |

#### 3.4 Creating the Update Image Archive

An update image archive is a gzip archive file that consists of:

- Manifest a file named manifest.json, which is in the format of JavaScript Object Notation (JSON). It contains a description of the firmware package, including the name of the firmware image file and an optional metadata file for the update.
- Firmware Image the firmware image file in GBL format, as identified in the manifest file.
- Metadata an optional file provided by the vendor and identified in the manifest file, that may provide metadata for the firmware image.

This section describes the procedure to generate a firmware image, manifest file, and update image archive.

#### Step 1 – generating a firmware image

Building a C-based Bluetooth mesh application in Simplicity Studio does not automatically generate the OTA DFU update images (GBL files). The GBL files need to be created separately by running a script located in the project's root folder. Two scripts are provided in the SDK examples:

- create\_bl\_files.bat (for Windows)
- create\_bl\_files.sh (for Linux / Mac)

Define two environmental variables, PATH\_SCMD and PATH\_GCCARM shown in the following table, before running the script.

| Variable Name | Variable Value                                                             |
|---------------|----------------------------------------------------------------------------|
| PATH_SCMD     | C:\SiliconLabs\SimplicityStudio\v5\developer\adapter_packs\commander       |
| PATH_GCCARM   | C:\SiliconLabs\SimplicityStudio\v5\developer\toolchains\gnu_arm\7.2_2017q4 |

Running the create\_bl\_files script creates six GBL files in a subfolder named output\_gbl. The file named application.gbl is the firmware update image.

If you use a bootloader that supports LZMA compression of the firmware update image, as described in Section 2.2 Compressed Update Image, you must compress the GBL file with the *-compress* option of the *commander* utility. The **create\_bl\_files** script does not support compressed GBL update image generation. Therefore, run the following commands instead of the **create\_bl\_files** script and then the file named **application-lzma.gbl** is the firmware update image. Change <code>soc\_btmesh\_empty.axf</code> to the name of your project firmware image in the command line below.

arm-none-eabi-objcopy -O srec -R .text\_apploader\* -R .text\_signature\* soc\_btmesh\_empty.axf application.srec commander gbl create application-lzma.gbl --app application.srec --compress lzma

For more information about the GBL file format, see Section 2 of UG489: Silicon Labs Gecko Bootloader User's Guide for GSDK 4.0 and Higher. For more information on using the Simplicity Commander commands, see UG162: Simplicity Commander Reference Guide.

#### Step 2 - creating a manifest file

Create a file named **manifest.json** that is a text file in JSON format containing the name of the firmware update image, the firmware ID and optionally the name of the metadata file. The format of the manifest/firmware/firmware\_id member is **Base16**. The manifest/firmware/metadata\_file member contains the metadata file name if present. The following is an example of the content of the manifest.json file.

```
{
    "manifest": {
        "firmware": {
            "firmware_file": "application.gbl",
            "firmware_id": "4181C01592"
        }
}
```

### Step 3 - making an update image archive

Run the following command to generate a zipped tar archive:

tar czf firmware.gz application.gbl manifest.json

## 4 Firmware Update Demonstration

This section assumes you have flashed the **Bluetooth Mesh – SoC DFU Distributor** example application to one of the devices and the **Bluetooth Mesh – SoC Light** example application to the other(s) and have created an update image archive for the light example. Section 3 Firmware Update Examples and Models describes the setup of the examples and the update image archive.

The Bluetooth Mesh SDK comes with a DFU Python script that supports the provisioner and initiator functionalities. To use the script to update device firmware, see AN1422: Provisioning and Firmware Update Using the DFU Python Script.

The examples display firmware update status on the device's LCD and output detailed information of the firmware update process to VCOM UART. To see the logs, open a serial terminal on the serial port assigned for the device with the following serial settings: baud rate 115200, data bits 8, stop bits 1 and parity None.

- 1. Provision and configure the Distributor node.
  - 1. Go to the Provision view and tap **Scan** at the top right.
  - 2. Tap **PROVISION** next to the Distributor device and tap **Continue** at the top right.
  - 3. In the Device Configuration view, tap **Group** and then select Demo group.
  - 4. In the Device Configuration view, tap Functionality and then select Firmware Distribution Server.

| 16.09                                     |                     |  |  |  |  |
|-------------------------------------------|---------------------|--|--|--|--|
| <b>〈</b> Back <b>Device Configuration</b> |                     |  |  |  |  |
| Configuration                             | Info                |  |  |  |  |
|                                           |                     |  |  |  |  |
| DEVICE                                    |                     |  |  |  |  |
| Name                                      | distributor aa:29 💙 |  |  |  |  |
| Proxy                                     | C D                 |  |  |  |  |
| Relay                                     | C D                 |  |  |  |  |
| Retransmission                            | C 💽                 |  |  |  |  |
| Friend                                    | C 💽                 |  |  |  |  |
| Group                                     | Demo group 💙        |  |  |  |  |
| Functionality Firmware Distribu >         |                     |  |  |  |  |
| Firmware Update                           | · >                 |  |  |  |  |
|                                           |                     |  |  |  |  |
|                                           |                     |  |  |  |  |
|                                           |                     |  |  |  |  |
|                                           |                     |  |  |  |  |
|                                           |                     |  |  |  |  |

- 2. Provision and configure at least one Target node.
  - 1. Go to the Provision view and tap **Scan** at the top right.
  - 2. Tap **PROVISION** next to a Light device and tap **Continue** at the top right.
  - 3. In the Device Configuration view, tap **Group** and then select Demo group.
  - 4. In the Device Configuration view, tap **Functionality** and then select a functionality for the node. The **Firmware Update Server** functionality required for the firmware update is invisible but is automatically bound to the selected functionality.
  - 5. Repeat above steps for all Target nodes.

| 16.10                                     | 🗢 🗖                |  |  |  |  |
|-------------------------------------------|--------------------|--|--|--|--|
| <b>〈</b> Back <b>Device Configuration</b> |                    |  |  |  |  |
| Configuration                             | Info               |  |  |  |  |
|                                           |                    |  |  |  |  |
| Name                                      | light node 3e:8a 💙 |  |  |  |  |
| Proxy                                     | C D                |  |  |  |  |
| Relay                                     | C D                |  |  |  |  |
| Retransmission                            | C D                |  |  |  |  |
| Friend                                    | S D                |  |  |  |  |
| Group                                     | Demo group 💙       |  |  |  |  |
| Functionality Light Lightness S >         |                    |  |  |  |  |
| Firmware Update                           |                    |  |  |  |  |
|                                           |                    |  |  |  |  |
|                                           |                    |  |  |  |  |
|                                           |                    |  |  |  |  |
|                                           |                    |  |  |  |  |

3. Go to the Networks view and tap **Demo network**. Make sure the Distributor node has the active proxy connection.

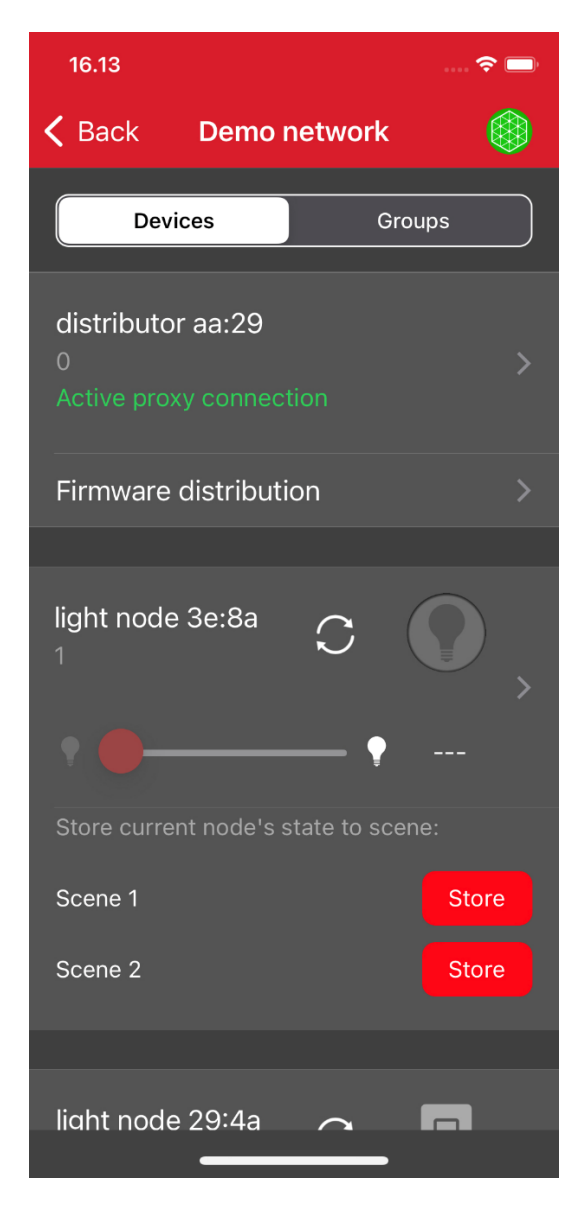

4. Tap Firmware distribution under the Distributor node and then tap Firmware File.

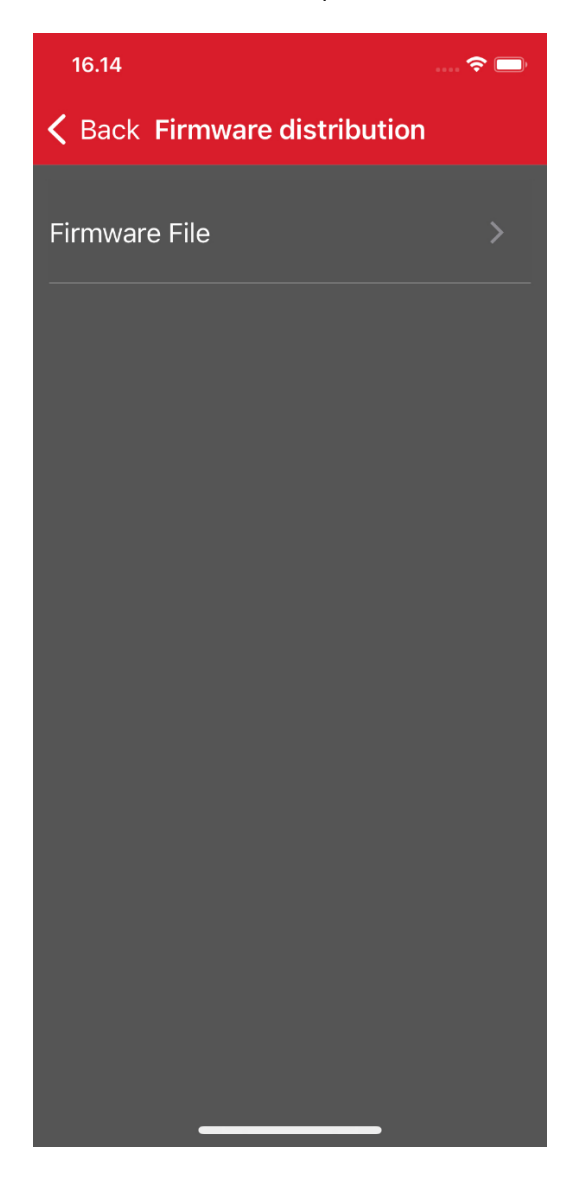

5. Choose an update image.

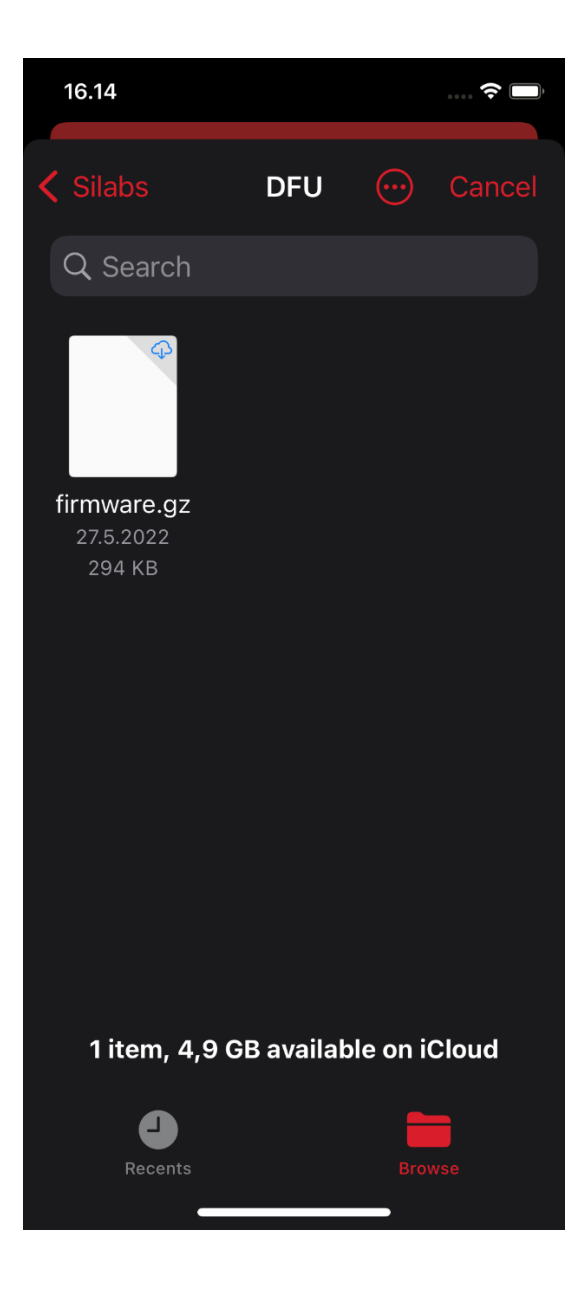

6. In the Firmware distribution view, select the nodes to update firmware, and then tap Upload to nodes.

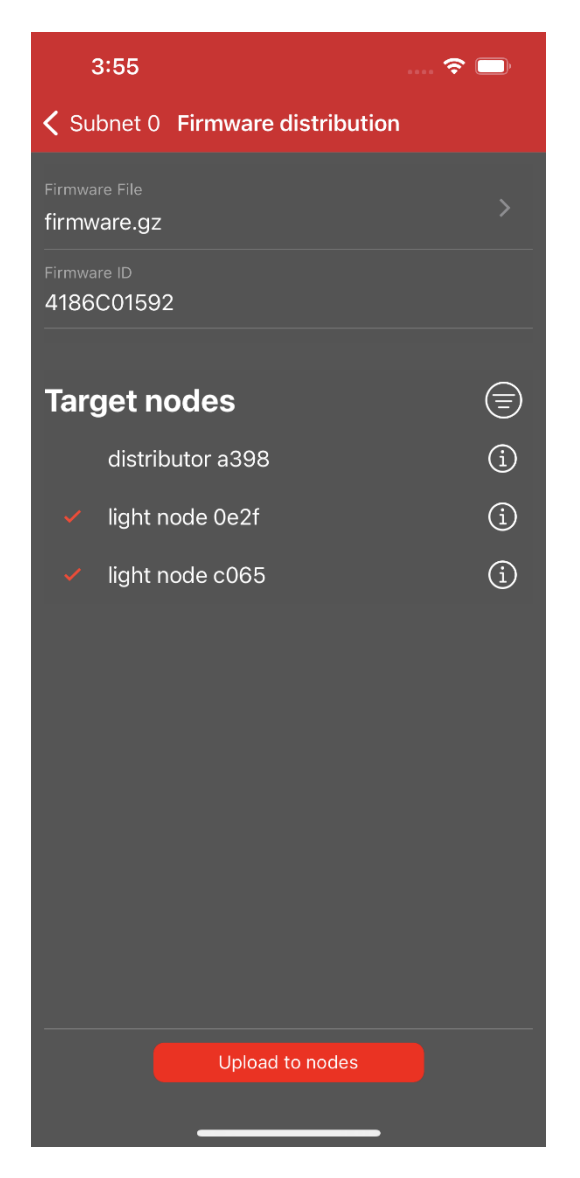

7. The mobile app as the Initiator uploads the update image to the Distributor node and shows the progress. When the progress reaches 100%, tap **Done**.

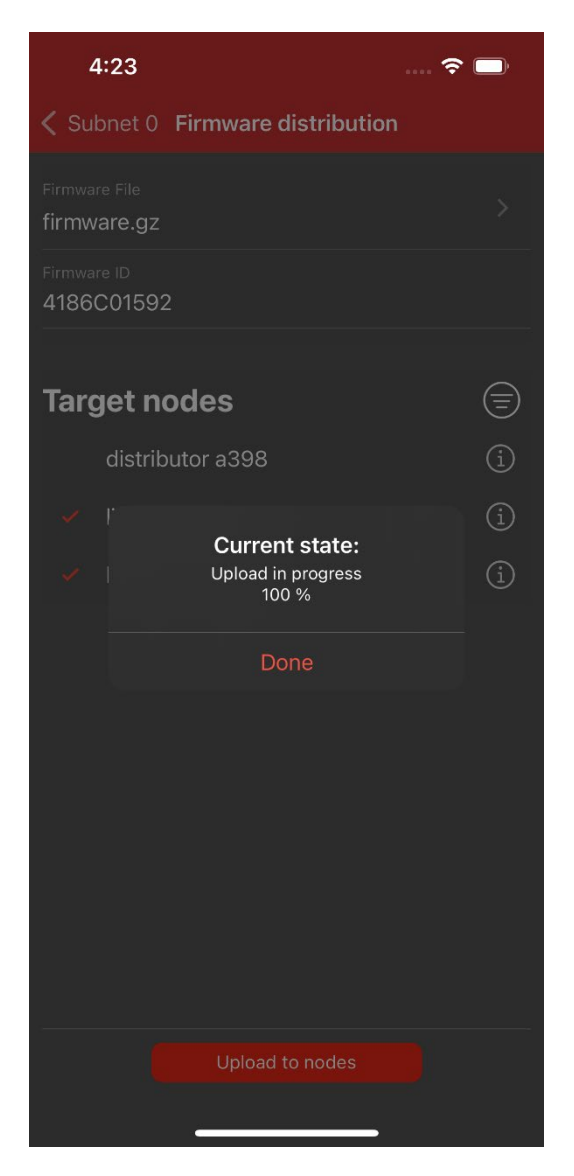

8. The Distributor node then distributes the update image simultaneously to the selected nodes. The mobile app updates the distribution progress periodically.

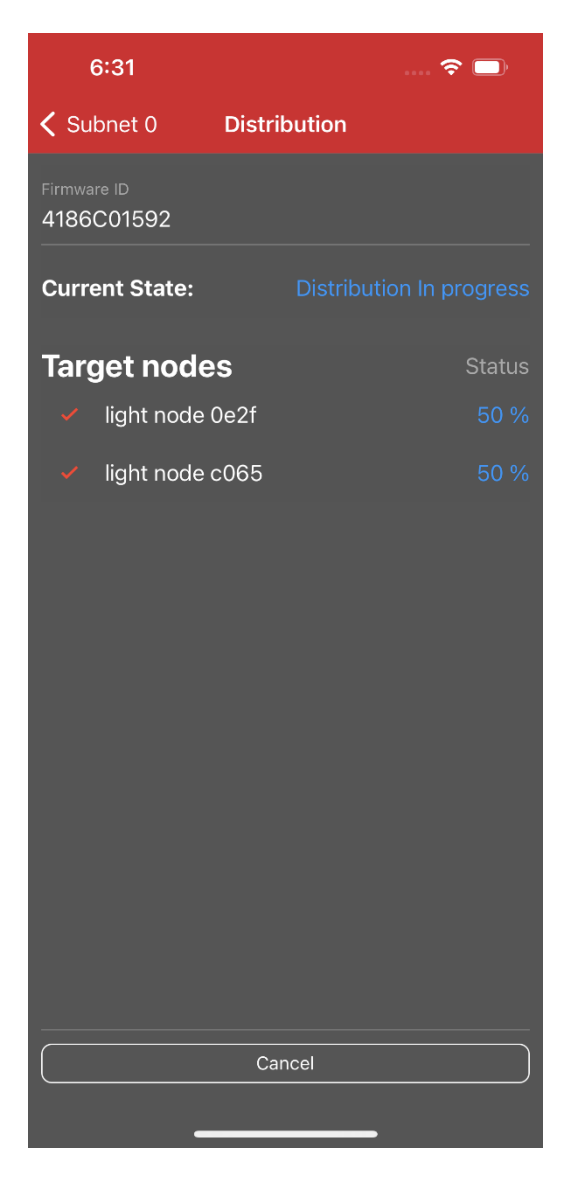

9. When the distribution is done, the Target nodes verify the update image.

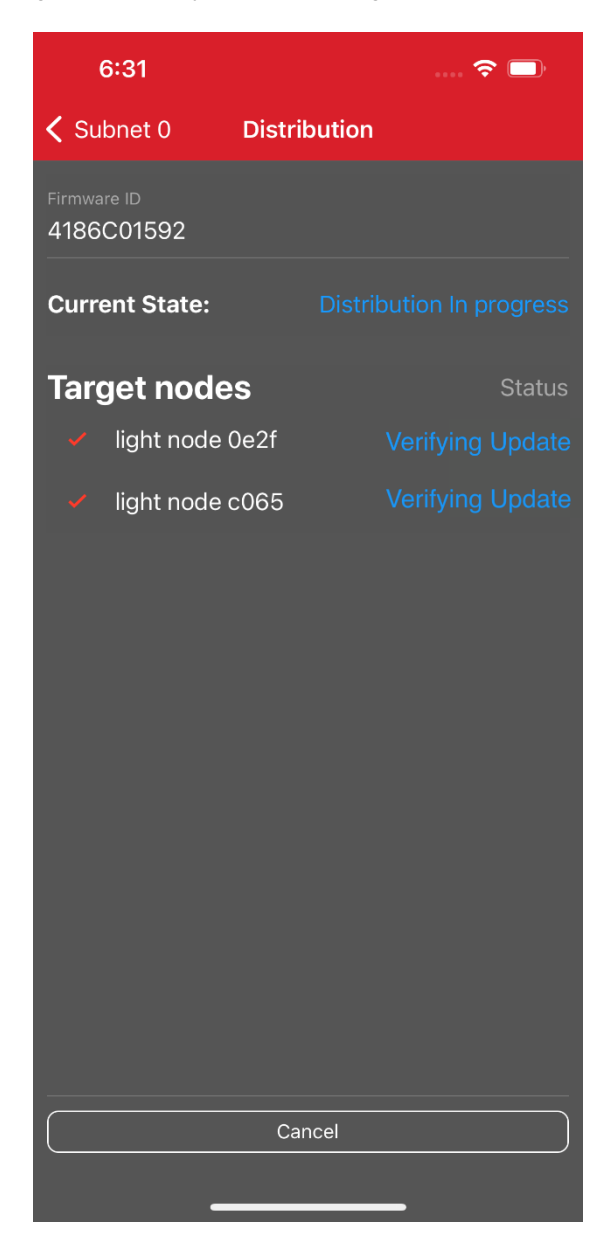

10. The Distributor node then instructs the nodes that have successfully verified the update image to apply the update image.

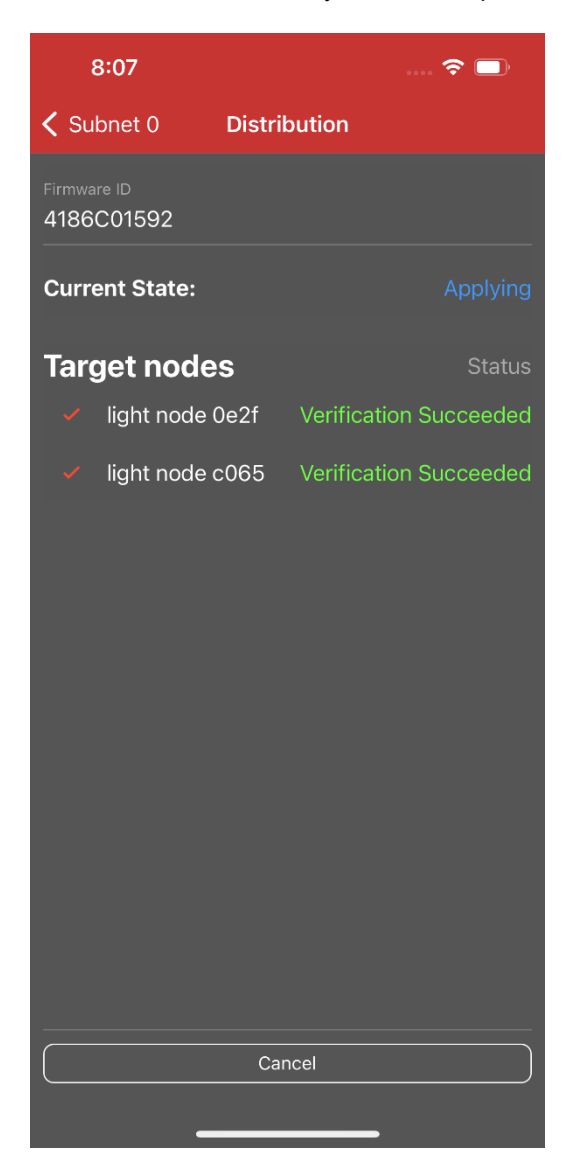

11. Finally, the mobile app shows update results.

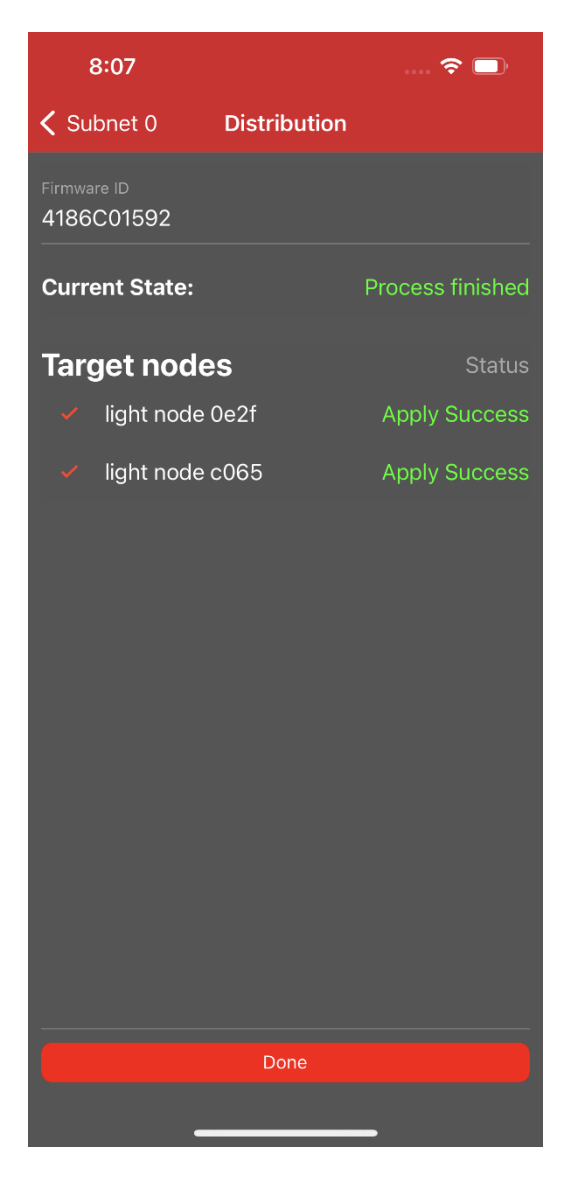

## 5 Firmware Update with Stand-alone Updater

The Silicon Labs Bluetooth Mesh mobile app has the Stand-alone Updater feature that manages the delivery of the firmware image to Target nodes without an intermediary Distributor. To use the feature to perform a firmware update, you should have the node whose firmware is to be updated provisioned to a mesh network.

Refer to Step 2 in Section 4 Firmware Update Demonstration for provisioning and configuring a light node, and then follow the steps below to update the device's firmware directly.

1. Go to the Networks view, tap Demo network, and select the light node.

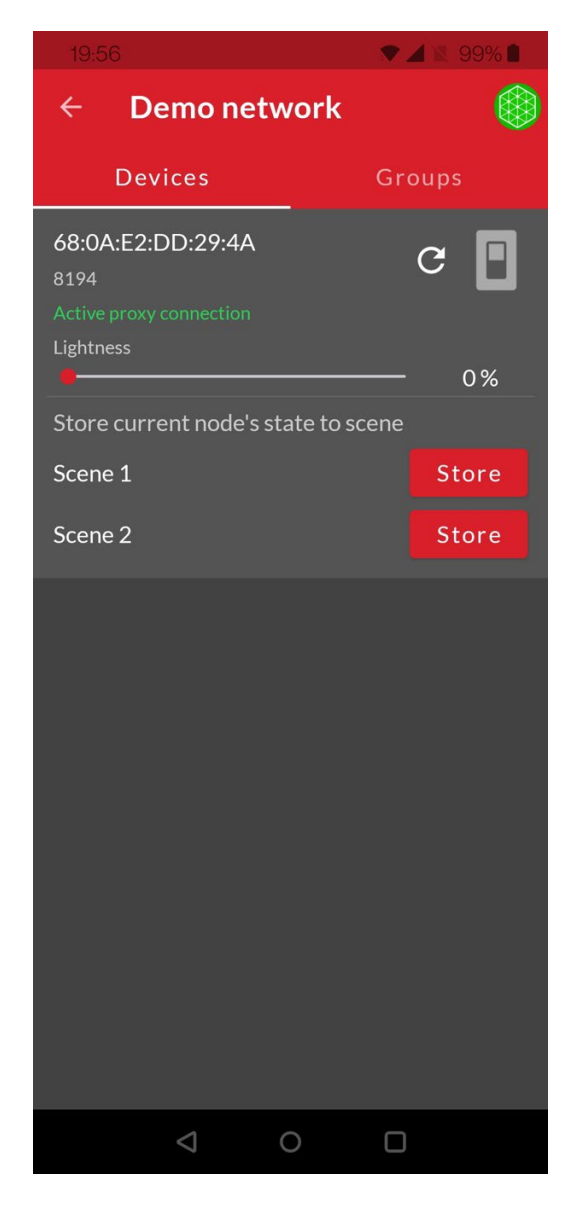

2. Tap Firmware Update in the Configuration view.

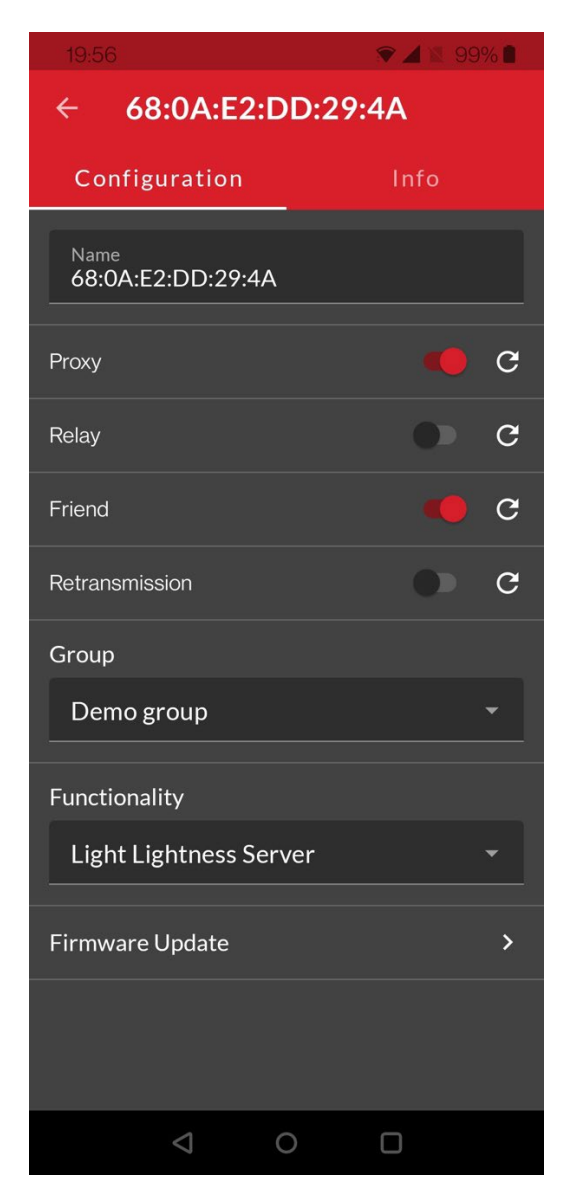

3. Tap Pick a file and choose an update image, and then tap Upload and apply.

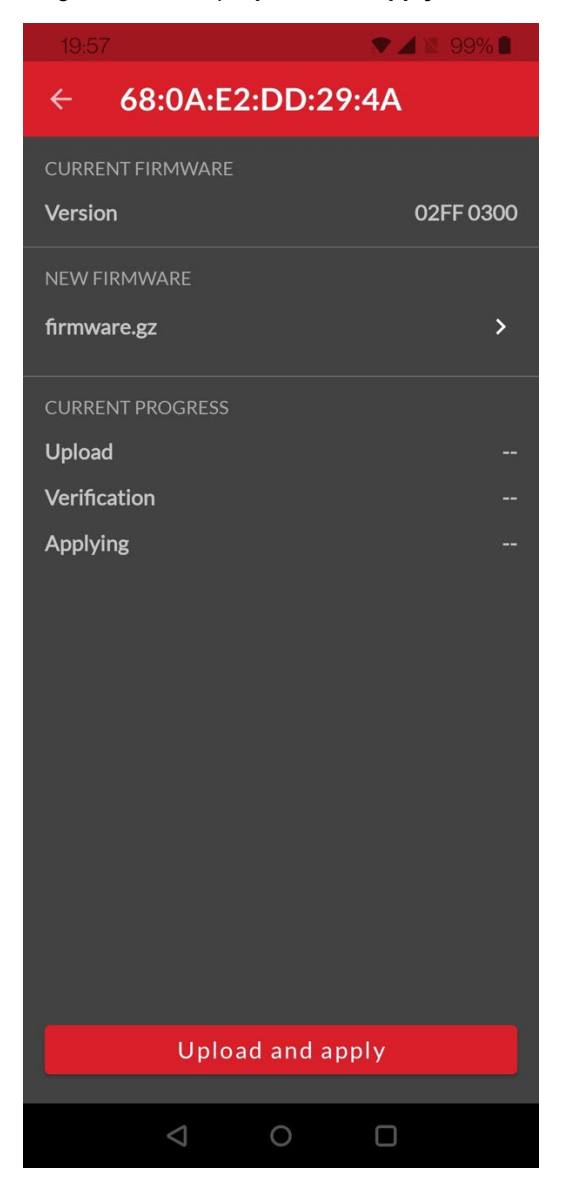

## 6 Appendix – Silicon Labs Product Positioning for Bluetooth Mesh DFU

Bluetooth Mesh DFU requires significant space in flash memory to store firmware images. The table below suggests suitable roles for Silicon Labs parts.

| Part (Flash, RAM) | Distributor              | Target Node              |
|-------------------|--------------------------|--------------------------|
| xG1               |                          |                          |
| 256kB, 32kB       | No                       | No                       |
| xG12              |                          |                          |
| 512kB, 64kB       | No                       | No (External Flash: Yes) |
| 1MB, 256kB        | Yes                      | Yes                      |
| xG13              |                          |                          |
| 512kB, 64kB       | No                       | No (External Flash: Yes) |
| xG21              |                          |                          |
| 512kB, 96kB       | No                       | No (External Flash: Yes) |
| 768kB, 96kB       | No (External Flash: Yes) | Yes                      |
| 1MB, 96kB         | Yes                      | Yes                      |
| xG22              |                          |                          |
| 352kB, 32kB       | No                       | No                       |
| 512kB, 32kB       | No                       | No (External Flash: Yes) |
| xG24              |                          |                          |
| 1536kB, 256kB     | Yes                      | Yes                      |

## **Simplicity Studio**

One-click access to MCU and wireless tools, documentation, software, source code libraries & more. Available for Windows, Mac and Linux!

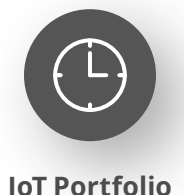

www.silabs.com/IoT

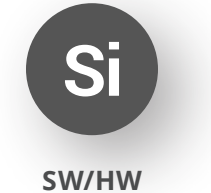

www.silabs.com/simplicity

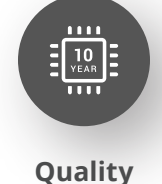

www.silabs.com/quality

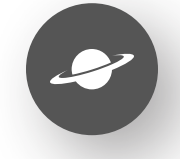

Support & Community www.silabs.com/community

#### Disclaimer

Silicon Labs intends to provide customers with the latest, accurate, and in-depth documentation of all peripherals and modules available for system and software implementers using or intending to use the Silicon Labs products. Characterization data, available modules and peripherals, memory sizes and memory addresses refer to each specific device, and "Typical" parameters provided can and do vary in different applications. Application examples described herein are for illustrative purposes only. Silicon Labs reserves the right to make changes without further notice to the product information, specifications, and descriptions herein, and does not give warranties as to the accuracy or completeness of the included information. Without prior notification, Silicon Labs may update product firmware during the manufacturing process for security or reliability reasons. Such changes will not alter the specifications or the performance of the product. Silicon Labs shall have no liability for the consequences of use of the information supplied in this document. This document does not imply or expressly grant any license to design or fabricate any integrated circuits. The products are not designed or authorized to be used within any FDA Class III devices, applications for which FDA premarket approval is required or Life Support Systems without the specific written consent of Silicon Labs. A "Life Support System" is any product or system intended to support or sustain life and/or health, which, if it fails, can be reasonably expected to result in significant personal injury or death. Silicon Labs products are not designed or authorized for military applications. Silicon Labs product shall under no circumstances be used in weapons of mass destruction including (but not limited to) nuclear, biological or chemical weapons, or missiles capable of delivering such weapons. Silicon Labs disclaims all express and implied warranties and shall not be responsible or liable for any injuries or damages related to use of a Silicon Lab

#### **Trademark Information**

Silicon Laboratories Inc.<sup>®</sup>, Silicon Laboratories<sup>®</sup>, Silicon Labs<sup>®</sup>, SiLabs<sup>®</sup> and the Silicon Labs logo<sup>®</sup>, Bluegiga<sup>®</sup>, Bluegiga Logo<sup>®</sup>, EFM<sup>®</sup>, EFM32<sup>®</sup>, EFR, Ember<sup>®</sup>, Energy Micro, Energy Micro logo and combinations thereof, "the world's most energy friendly microcontrollers", Redpine Signals<sup>®</sup>, WiSeConnect, n-Link, ThreadArch<sup>®</sup>, EZLink<sup>®</sup>, EZRadio<sup>®</sup>, EZRadio<sup>®</sup>, Gecko<sup>®</sup>, Gecko OS, Gecko OS Studio, Precision32<sup>®</sup>, Simplicity Studio<sup>®</sup>, Telegesis, the Telegesis Logo<sup>®</sup>, USBXpress<sup>®</sup>, Zentri, the Zentri logo and Zentri DMS, Z-Wave<sup>®</sup>, and others are trademarks or registered trademarks of Silicon Labs. ARM, CORTEX, Cortex-M3 and THUMB are trademarks or registered trademarks of ARM Holdings. Keil is a registered trademark of ARM Limited. Wi-Fi is a registered trademark of the Wi-Fi Alliance. All other products or brand names mentioned herein are trademarks of their respective holders.

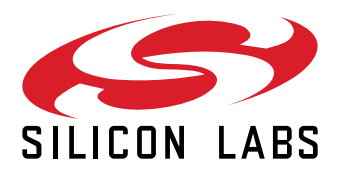

Silicon Laboratories Inc. 400 West Cesar Chavez Austin, TX 78701 USA

## www.silabs.com